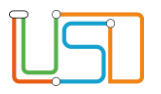

| Berliner LUSD                                                                                                    |                         | Schulungsmodule    |               |
|----------------------------------------------------------------------------------------------------|-------------------------|--------------------|---------------|
| Beschreibung                                                                                                    | Anleitung               | Contraingenioutile |               |
| Zweck                                                                                                    | Schülerdaten bearbeiten |                    |               |
| A 2 Pflege der Schülerstammdaten                                                                                                    |                         | Basis              | Aufbau        |
|                                                                                                    |                         | Spezial            | IT-Sicherheit |
|                                                                                                    |                         |                    |               |
| Das vorliegende Dokument richtet sich an alle Benutzer der Berliner<br>Lehrkräfte-, Unterrichts-, Schuldatenbank (Berliner LUSD), die noch<br>keine oder nur wenig Erfahrungen in der praktischen Arbeit mit der<br>Berliner LUSD haben.<br>Es ersetzt nicht die entsprechende Berliner LUSD Schulung über die<br>VAk (Verwaltungsakademie Berlin). |                         |                    |               |

Release 17, Stand: 18.01.2022, I E 2.4 – A2 Schülerstammdaten pflegen

Die vollständige oder auszugsweise Weitergabe an Dritte (Unternehmen, Behörden), sowie Veränderungen am Inhalt dieses Dokuments sind ohne Einwilligung der Senatsverwaltung für Bildung, Jugend und Familie – I E 2.4 – nicht gestattet.

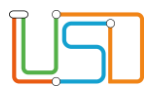

# Inhalt Allgemeine Hinweise Abbildungen Schülerstammdaten pflegen Schülerstammdaten bearbeiten Den Schülerstatus bearbeiten 8 Einen Schüler löschen 9 Einen Bericht ausgeben

Release 17, Stand: 18.01.2022, I E 2.4 – A2 Schülerstammdaten pflegen

Die vollständige oder auszugsweise Weitergabe an Dritte (Unternehmen, Behörden), sowie Veränderungen am Inhalt dieses Dokuments sind ohne Einwilligung der Senatsverwaltung für Bildung, Jugend und Familie – I E 2.4 – nicht gestattet.

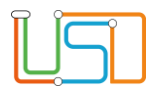

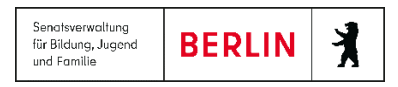

# **Allgemeine Hinweise**

Alle verwendeten Personennamen und Leistungsdaten sind anonymisiert. Tatsächliche Übereinstimmungen sind zufällig und nicht beabsichtigt.

Die Bildschirm-Ausschnitte dienen lediglich der allgemeinen Darstellung des Sachverhalts und können in Inhalt und Schulform von den tatsächlich bei den Benutzern der Berliner LUSD verwendeten Daten abweichen.

Aus Gründen der besseren Lesbarkeit wird auf die gleichzeitige Verwendung männlicher und weiblicher Sprachformen verzichtet. Sämtliche Personenbezeichnungen gelten gleichwohl für beide Geschlechter.

## Abbildungen

Die in dieser Anleitung abgebildeten Symbole und Schaltflächen sind in der Berliner LUSD mit unterschiedlichen Farben unterlegt. Die Funktion der Symbole und Schaltflächen ist jedoch immer gleich. Die Farbe orientiert sich an dem Bereich, in dem man sich aktuell befindet.

| Symbole  |                                                       | Typografische Konventionen |                                                                              |
|----------|-------------------------------------------------------|----------------------------|------------------------------------------------------------------------------|
|          | Besondere Information zur Programmbedienung           | Fettschrift                | Vom Programm vorgegebene Bezeichnungen für Schaltflächen, Dialogfenster etc. |
| 1        | Ausdrücklicher Hinweis bei Aktionen, die unerwünschte | Kursivschrift              | Vom Anwender eingegebene/gewählte Werte                                      |
| • Wirkun | Wirkungen haben können.                               | KAPITÄLCHEN                | Menüs bzw. Menüpunkte und Pfadangaben                                        |
| Ē        | Hinweis auf Einträge in der Aufgabenliste             | Blau unterstrichen         | Verweis (Link)                                                               |
|          |                                                       | Blau hervorgehoben         | Bezeichnung von Bereichen in Tabellen                                        |
| TIPP     | Tipp, wie Ihre Arbeit erleichtert werden kann         | Rot hervorgehoben          | Bezeichnung von Registern                                                    |
| ?        | Hinweis auf die Online-Hilfe                          | Grün hervorgehoben         | Kennzeichnung von Informationen                                              |

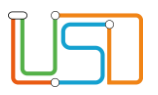

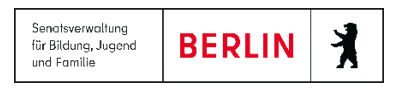

# Schülerstammdaten pflegen

Sie möchten ...

- bei aktiven und zugeordneten Schülern
  - <u>Schülerstammdaten bearbeiten</u>.
  - <u>den Schülerstatus bearbeiten</u>.
  - <u>einen Schüler löschen</u>.
- einen Bericht zu Schülerdaten erstellen.

# Schülerstammdaten bearbeiten

Navigieren Sie zur Webseite SCHÜLER>SCHÜLERBASISDATEN>SCHÜLERSTAMMDATEN

1. Wählen Sie den gewünschten Schüler über die Schülersuche aus.

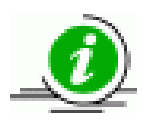

Weitere Informationen zur Schülersuche finden Sie in der Anleitung "Schülersuche" oder in der Berliner LUSD-Onlinehilfe.

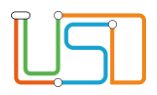

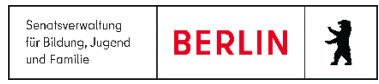

Die Webseite SCHÜLERSTAMMDATEN ist aktiv.

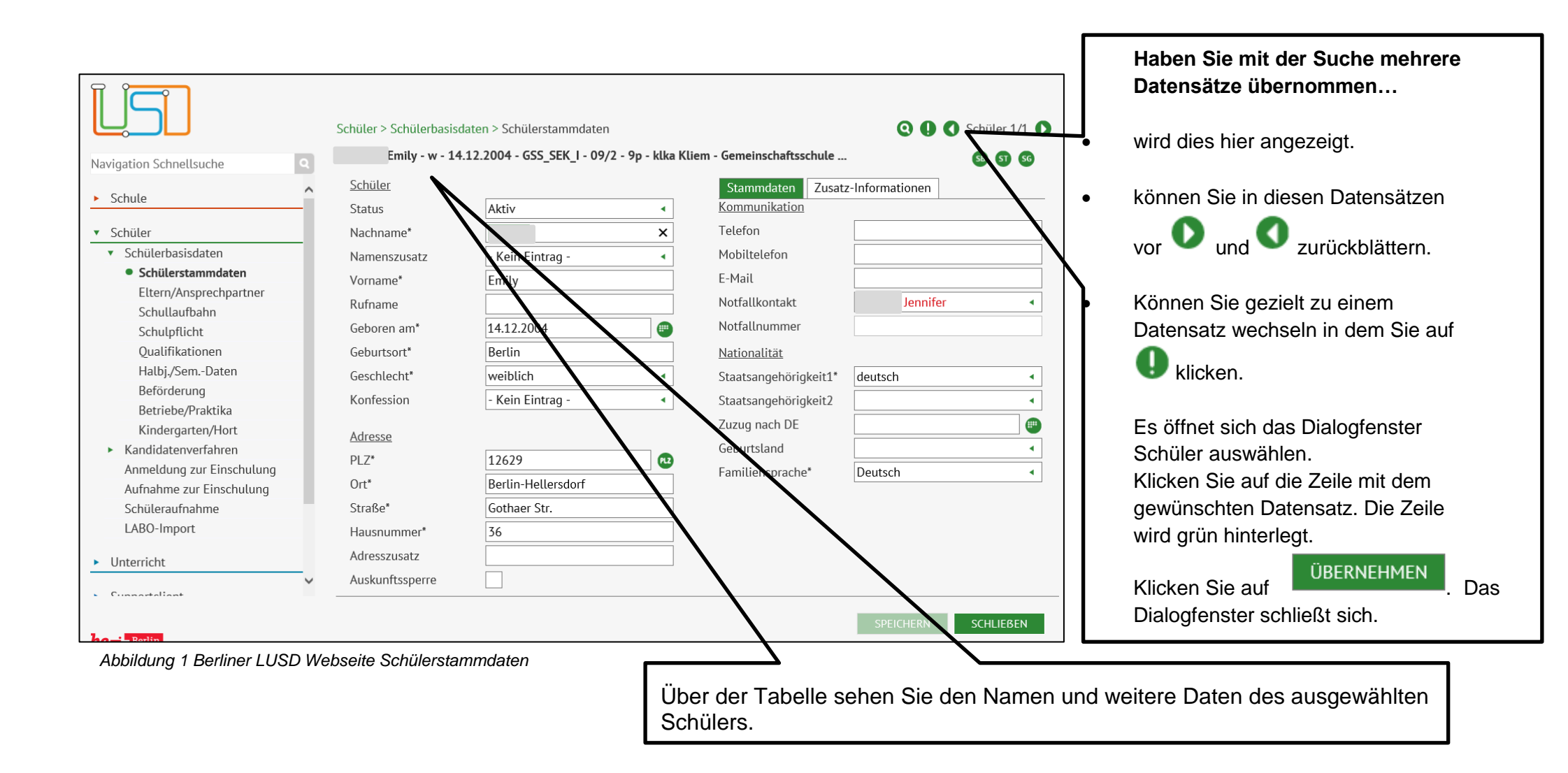

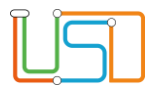

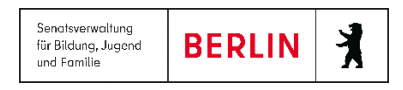

2. Geben Sie Ihre Datenänderungen ein.

Informationen zu den Bereichen Schüler und Adresse. Die Bereiche Kommunikation und Nationalität werden unter dem Register Stammdaten gepflegt.

| Feld                | Eingabe             | Bemerkung                                                                                                    | Schulform |
|---------------------|---------------------|----------------------------------------------------------------------------------------------------|-----------|
| mit * = Pflichtfeld |                     |                                                                                                    |           |
| Status              | gewünschter Eintrag |                                                                                                    | alle      |
| Nachname*           | Nachname            | Vorname<br>Namenszusatz<br>Nachname<br>müssen der Schreibweise auf der<br>Geburtsurkunde oder dem<br>Personalausweis entsprechen | alle      |
| Namenszusatz        |                     |                                                                                                    | alle      |
| Vorname*            | Vorname             |                                                                                                    | alle      |
| Rufname             | Rufname             |                                                                                                    | alle      |
| Geboren am*         | Geburtsdatum        | bei volljährigen Schülern steht ein<br>Hinweis nach dem Geburtsdatum                                                             | alle      |
| Geburtsort*         | Geburtsort          |                                                                                                    | alle      |
| Geschlecht*         | gewünschter Eintrag | Bei Anschreiben wird diese<br>Eingabe für die Anrede benutzt.                                                                    | alle      |
| Konfession          | gewünschter Eintrag | auswählbare Einträge =<br>die Konfessionen, die in Berlin<br>bekannt sind                                                        | alle      |

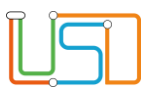

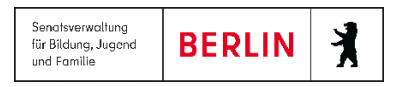

| Feld                            | Eingabe                                                      | Bemerkung                                                                                                    | Schulform |
|---------------------------------|--------------------------------------------------------------|----------------------------------------------------------------------------------------------------|-----------|
| mit * = Pflichtfeld             |                                                              |                                                                                                    |           |
| PLZ*                            | Postleitzahl                                                 | Postleitzahl und Ort müssen in                                                                                                    | alle      |
| Ort*                            | Wohnort                                                      | Schreibweise und Zugehörigkeit<br>übereinstimmen.                                                                                                    | alle      |
| Symbol                          | Postleitzahl und Ort auswählen                               | Klick auf das Symbol<br>das Dialogfenster <b>Postleitzahl &amp;</b><br>Ort auswählen                                                                                                    | alle      |
| Straße*                         | Straße                                                       |                                                                                                    | alle      |
| Hausnummer*                     | Hausnummer                                                   |                                                                                                    | alle      |
| Adresszusatz                    | z.B. wohnhaft bei, 1. Etage links                            |                                                                                                    | alle      |
| Kontrollkästchen                | Auskunftssperre                                              |                                                                                                    |           |
| Telefon                         | Telefonnummer                                                | Gültige Formate:                                                                                                    | alle      |
| Mobiltelefon                    | Handy-Nummer                                                 | <ul> <li>+49.611.123.3456</li> <li>(611) 1234</li> <li>0049 (611) 1234 5678</li> <li>+49 611/123456</li> <li>12345</li> <li>0611-12345</li> </ul>                                                                                                    | alle      |
| E-Mail                          | E-Mail-Adresse                                               | Beachten Sie das Eingabeformat<br>für E-Mail-Adressen.                                                                                                    | alle      |
| Notfallkontakt<br>Notfallnummer | Geben Sie einen<br>Notfallansprechpartner ein<br>nur Anzeige | Die Einträge der Liste pflegen Sie<br>auf der Webseite<br>SCHÜLER>SCHÜLERBASISDATEN ><br>ELTERN/ANSPRECHPARTNER. ><br>Für einen Ansprechpartner müssen<br>Sie die Option NF anhaken.<br>Den Eintrag pflegen Sie auf der<br>Webseite SCHÜLER ><br>SCHÜLERBASISDATEN > | alle      |
| Staatsangehörigkeit1*           | Staatsangehörigkeit                                          | ELTERN/ANSPRECHPARTNER                                                                                                    | alle      |

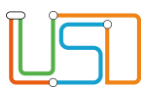

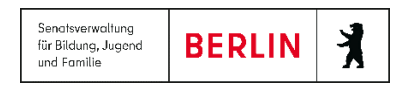

| Fold                  | Fingabo                                  | Bomorkung                                                                                                   | Schulform                       |
|-----------------------|------------------------------------------|----------------------------------------------------------------------------------------------------|---------------------------------|
| i ciu                 | Lingabe                                  | Demerkung                                                                                                   | Schulorni                       |
| mit * = Pflichtfeld   |                                          |                                                                                                    |                                 |
| Staatsangehörigkeit2  | 2. Staatsangehörigkeit                   |                                                                                                    | alle                            |
| Zuzug nach DE         | Datum für den Zuzug nach<br>Deutschland. |                                                                                                    | alle                            |
| Geburtsland           | Geburtsland                              | Diese Felder sind keine<br>Pflichtfelder.<br>Die Informationen werden jedoch<br>für die Statistik benötigt. | alle                            |
| Familiensprache*      | Familiensprache                          |                                                                                                    | alle                            |
| Fach Muttersprache    | Muttersprache                            |                                                                                                    | SESB (Staatliche Europaschulen) |
| Fach Partnersprache   | Partnersprache                           |                                                                                                    | SESB (Staatliche Europaschulen) |
| Staatsangehörigkeit1* | Staatsangehörigkeit                      |                                                                                                    | alle                            |

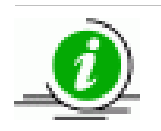

Für die Schulform SESB können im Bereich Nationalität zusätzlich die Felder Fach Muttersprache und Fach Partnersprache nach Bedarf verwendet werden.

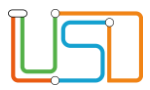

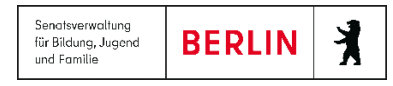

## Informationen zum Register Zusatz-Informationen mit den Bereichen Schüler, Zusatz-Informationen und Einwilligung Lernraum

| Stammdaten Zusatz                     | z-Informationen    |  |  |
|---------------------------------------|--------------------|--|--|
| <u>Schüler</u>                        |                    |  |  |
| Geburtsname                           |                    |  |  |
| Zusatz-Informationen                  |                    |  |  |
| Impfnachweis                          | - Kein Eintrag - 🔹 |  |  |
| Mldg. Gesundheitsamt                  |                    |  |  |
| <u>Einwilligungen</u>                 |                    |  |  |
| Lernplattformen                       |                    |  |  |
| Keine Einträge zur Anzeige vorhanden. |                    |  |  |

Abbildung 2 Register Zusatz-Informationen auf Webseite Schülerstammdaten

| Feld                 | Eingabe                               | Bemerkung                                                                                                    | Schulform |
|----------------------|---------------------------------------|----------------------------------------------------------------------------------------------------|-----------|
| mit * = Pflichtfeld  |                                       |                                                                                                    |           |
| Geburtsname          | Geburtsname                           |                                                                                                    | alle      |
| Impfnachweis         | Impfnachweis Masern-<br>Schutzimpfung | Über das Auswahlfeld kann die Art<br>des vorgelegten Impfnachweises<br>ausgewählt werden                                                                                                    | alle      |
| Mldg. Gesundheitsamt | Kontrollkästchen                      | Kontrollkästchen kann nur<br>angehakt werden, wenn bei<br>Impfnachweis nein ausgewählt ist                                                                                                    | alle      |
| Einwilligungen       | Über                                  | Eintrag erfolgt, wenn eine<br>Einwilligung für die<br>Datenübermittlung an eine<br>Lernplattform vorliegt.<br>Bei Pflege der Daten über die<br>Webseite UNTERRICHT>EXPORT /<br>IMPORT>LERNRAUM EXPORT wird<br>das Kontrollkästchen automatisch<br>aktiviert. | alle      |

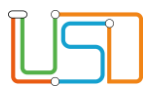

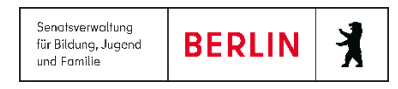

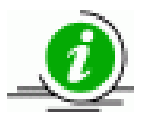

# Hinweis!

Es empfiehlt sich die Daten für die Einwilligung zur Datenübermittlung auf der Webseite **UNTERRICHT>EXPORT / IMPORT>LERNRAUM EXPORT** zu pflegen, da über diese Webseite mehrere Schüler z.B. klassenweise bearbeitet werden können.

SCHLIEBEN

Beachten Sie dazu auch die Anleitung S9 \_ Anleitung Einwilligung Lernplattformen

3. Klicken Sie auf

SPEICHERN

4. Wechseln Sie den Schüler und wiederholen Sie die Schritte 2 und 3 oder klicken Sie auf

# Den Schülerstatus bearbeiten

Auf der Webseite Schülerstammdaten können Sie den Schülerstatus verändern ...

• von Kandidat auf Aktiv

### Kandidaten können nur aktiviert werden, sobald folgende Bedingungen erfüllt sind (alle!):

- Kandidatenstatus: angenommen (siehe Webseite SCHÜLER > KANDIDATENVERFAHREN > KANDIDATEN)
- das Freigabedatum im Feld Freigabe zum ist erreicht.
- das Freigabedatum muss in dem von Ihnen eingetragenen Zielhalbjahr liegen.
- Zielschulform und -stufe angegeben sind.
- von Zugeordnet auf Aktiv
- 1. Wählen Sie die gewünschten Schüler über die Schülersuche aus.
- 2. Klicken Sie im Auswahlfeld Schülerstatus den gewünschten Eintrag an.

3.

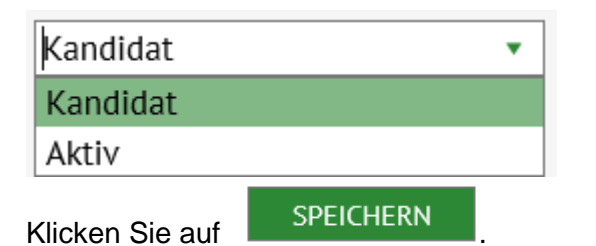

4. Wechseln Sie den Schüler und wiederholen Sie die Schritte 2 und 3 oder klicken Sie auf

# SCHLIEBEN

# Einen Schüler löschen

Das Löschen eines Schülers in der Berliner LUSD ist grundsätzlich zu vermeiden. Sollte ein Schüler z.B. auf eine andere Schule wechseln, die nicht mit der Berliner LUSD arbeitet, so darf dieser Schüler <u>nicht</u> gelöscht werden. In diesem Fall wird der Schülerstatus auf Ehemalig gesetzt.

Die Berliner LUSD lässt eine Doppelerfassung eines Schülers nicht zu. Jedoch kann es passieren, dass ein Schüler mit unterschiedlicher Schreibweise des Namens oder Vornamens aber mit demselben Geburtsdatum und derselben Adresse versehentlich doppelt erfasst wurde. In diesem Fall wenden Sie sich bitte an das Schulservicezentrum Berlin (SSZB), entweder telefonisch unter der Rufnummer 9029-4666 oder per Mail <u>sszb@schule.berlin.de</u>

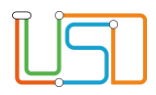

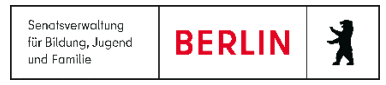

SB

SS

rechts

# Einen Bericht ausgeben

Zu den Schülerstammdaten können Sie sich Berichte ausgeben lassen.

Die häufigsten Berichte wie Schulbescheinigung, Schülerstammblatt und Schülergesamtliste können Sie über die Schaltsymbole oben auf der Webseite Schülerstammdaten im Schnellzugriff erreichen.

Weitere Berichte finden Sie auf der Webseite EXTRAS>BERICHTSVERWALTUNG.